## **VPN connection to Brooklyn College.**

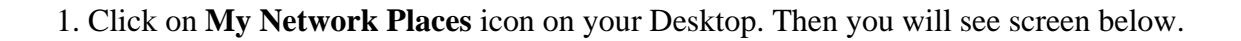

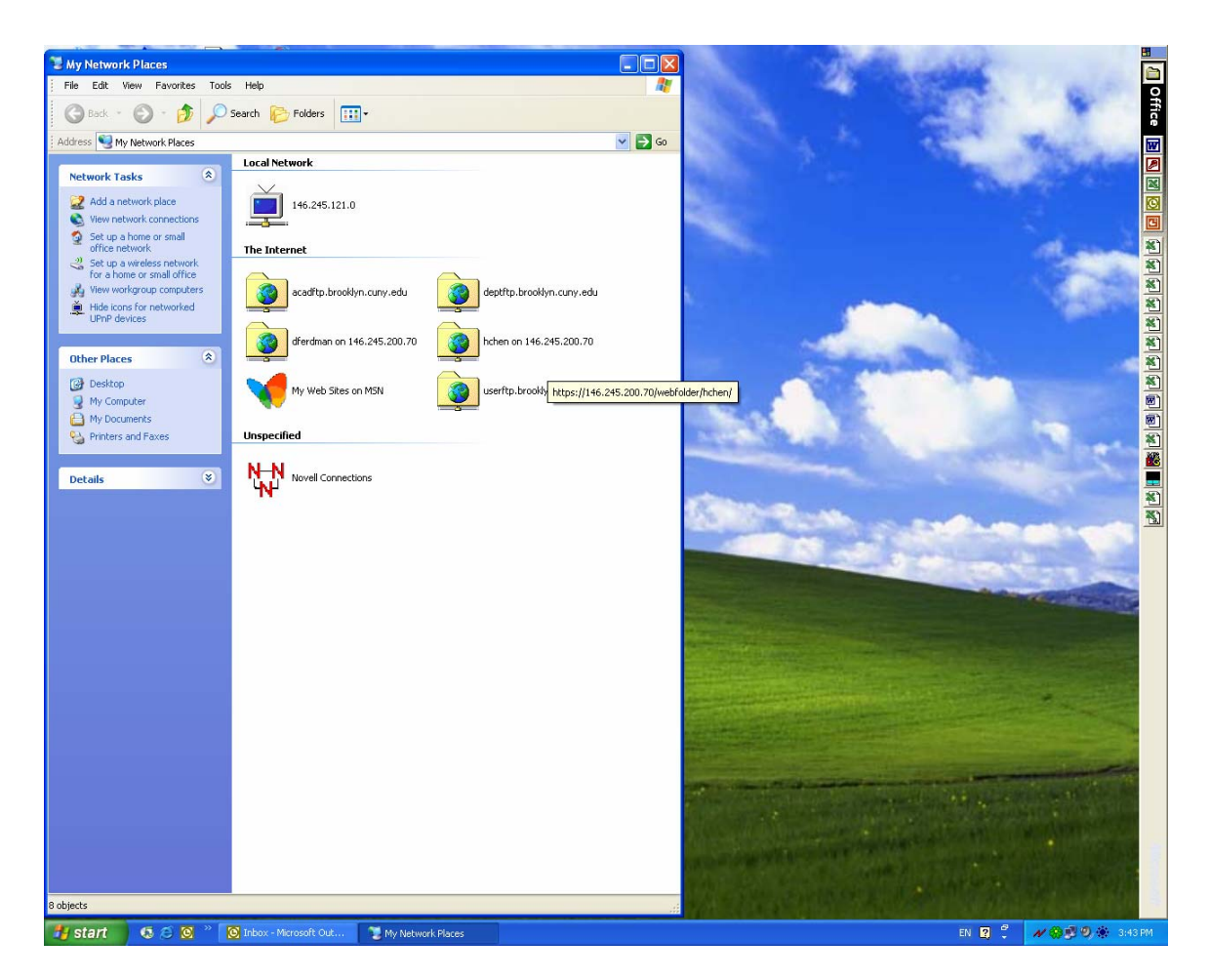

Then click on View Network Connections icon.

2. Click on Create a New Connection icon.

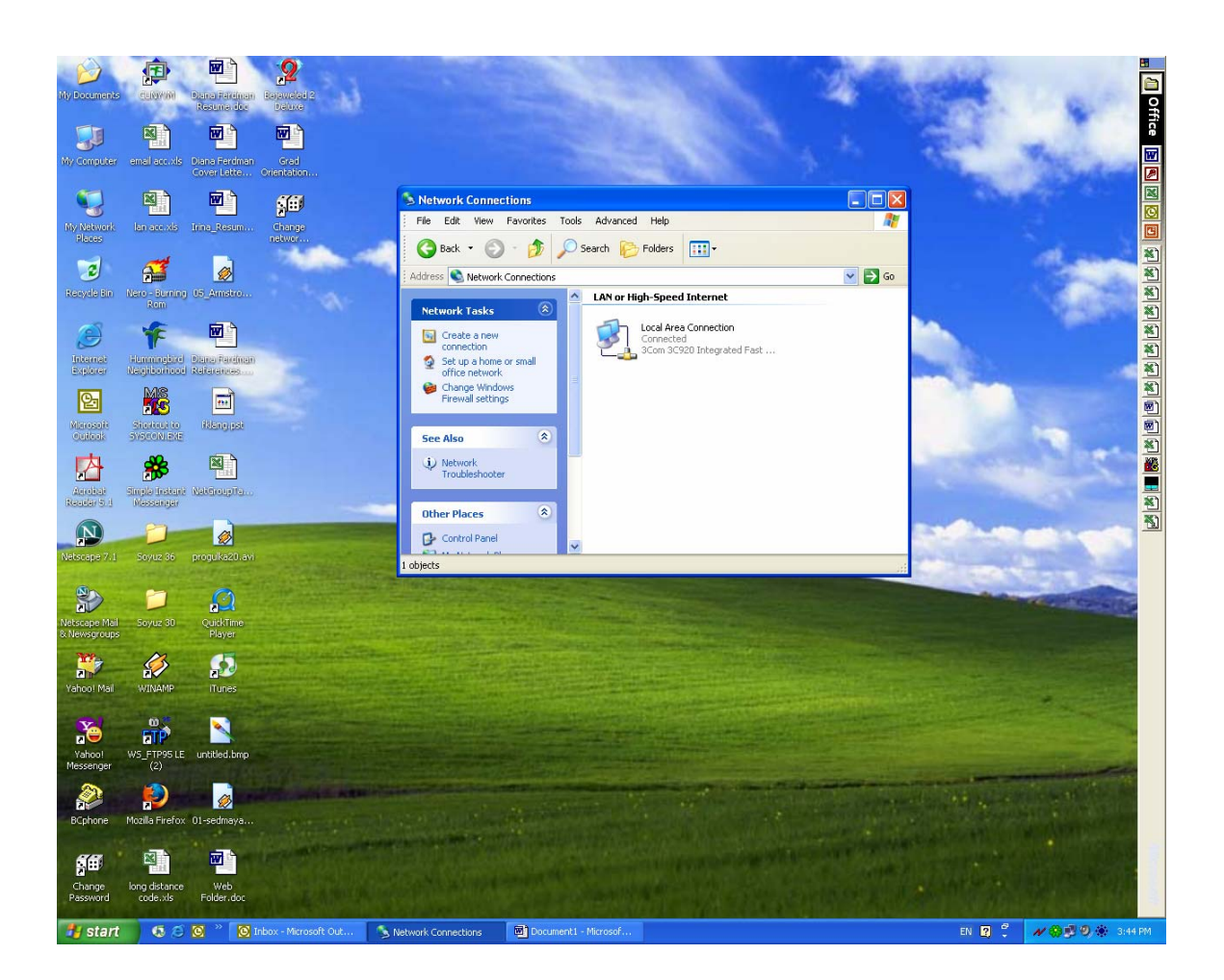

## 3. New Connection Wizard will popup. Click Next.

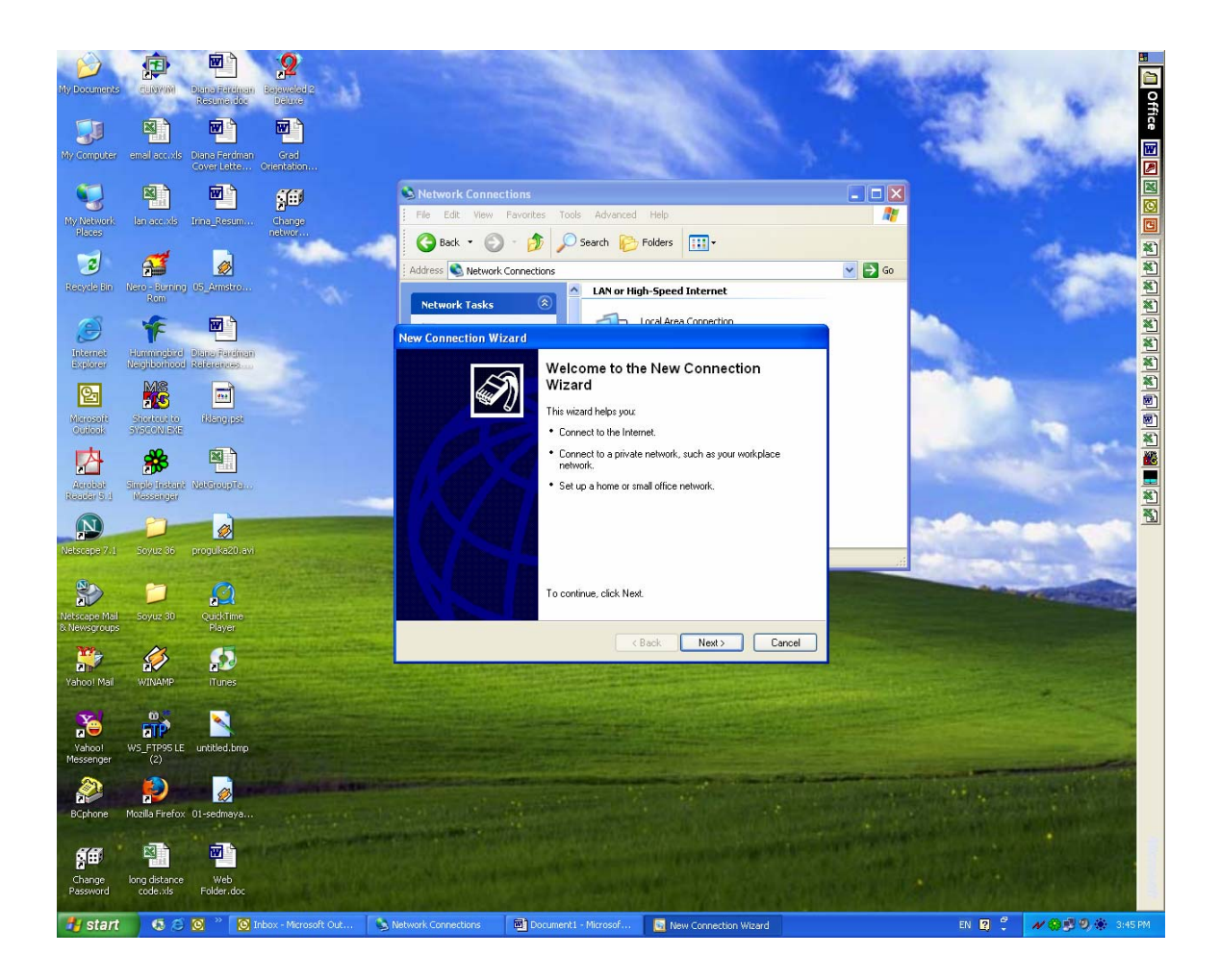

4. Choose **Connect to the network at my workplace** (Connect to a business network (using dial-up or VPN) so you can work from home).

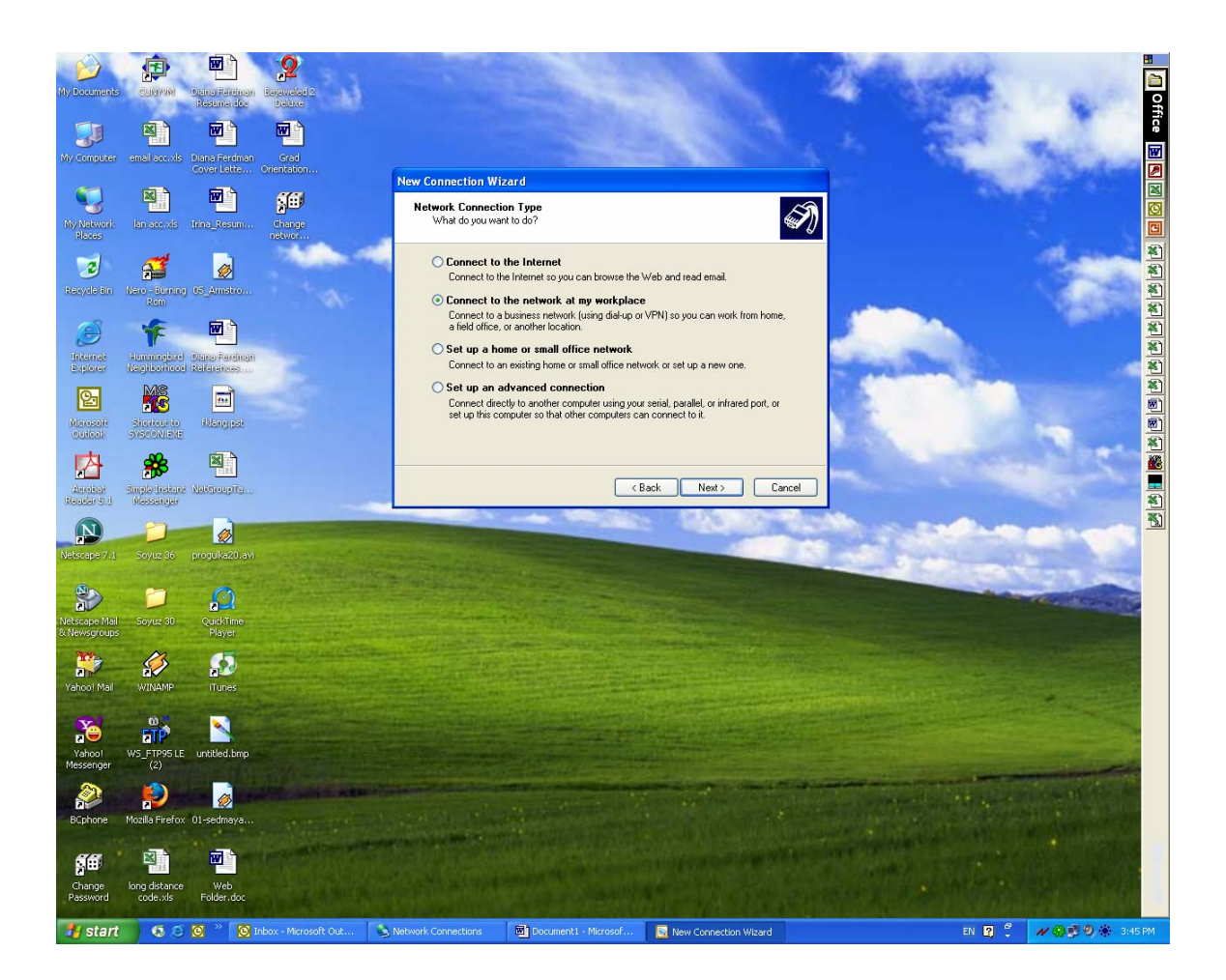

Then Click Next.

5. Choose **Virtual Private Network connection** (Connection to the network using a virtual private network (VPN) connection over the Internet).

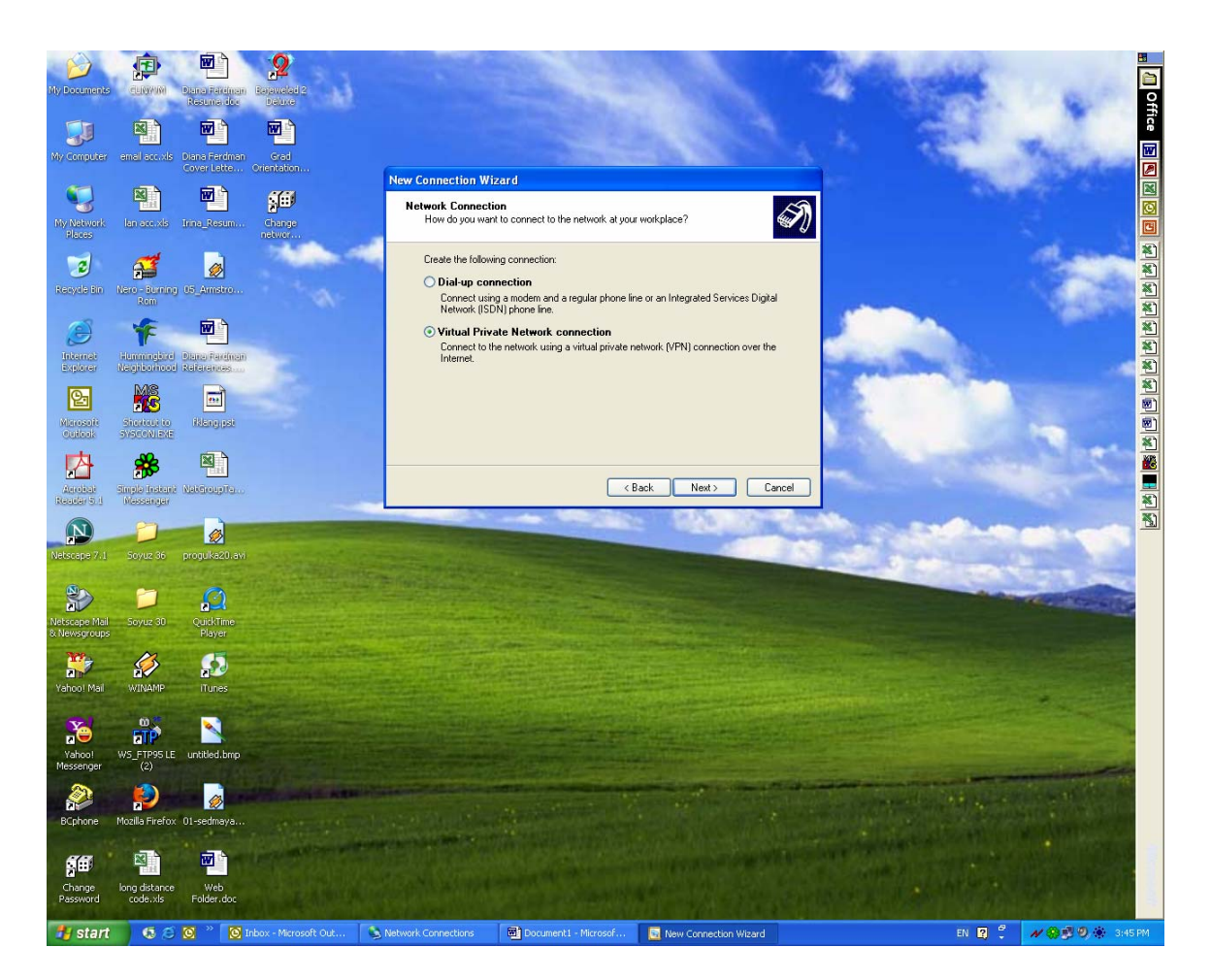

Then click Next.

6. As a Connection Name you can type VPN connection to BC.

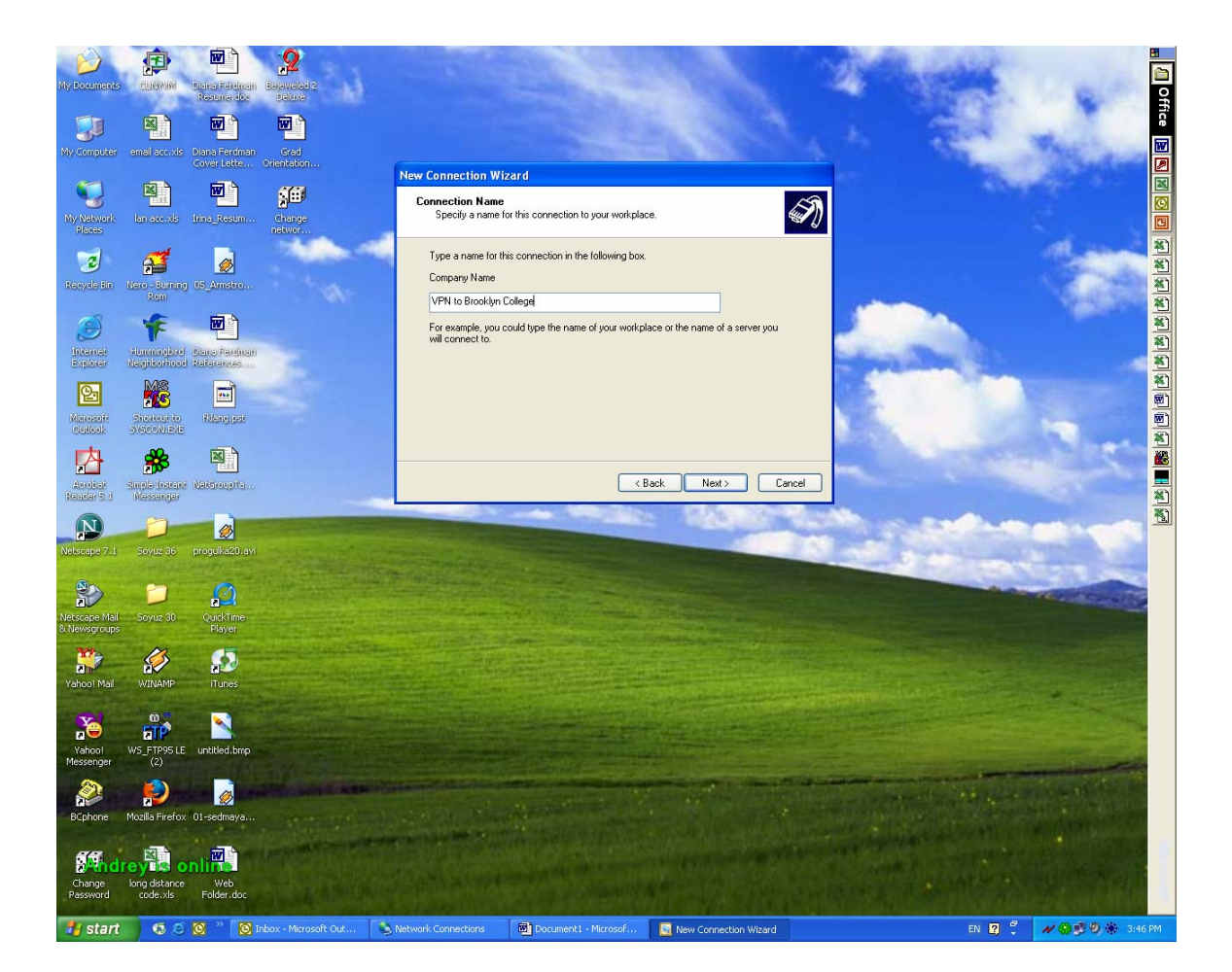

Then click Next.

## 7. As a VPN Server Selection you have to type 146.245.9.59.

![](_page_6_Picture_1.jpeg)

Then click Next.

8. Put a check mark in Add a shortcut to this connection to my desktop.

![](_page_7_Picture_1.jpeg)

Then click Finish.

9. Once **Connect Virtual Private Network Connection** box pop up, as a username you should type your **BC email username**, as a password you should type your **BC email password** and then click **Connect**.

![](_page_8_Picture_1.jpeg)